## HOME FEDERAL

## How to Import an ACH from a File

- 1. Login into Online Banking
- 2. Navigate to Business Banking > ACH Wires

|     |   |                     | and the second second sec |                                               |                                 |                       |
|-----|---|---------------------|----------------------------------------------------------------------------------------------------|-----------------------------------------------|---------------------------------|-----------------------|
| 1   | ជ | Accounts            | Payments                                                                                                    | Q Search transactions                         |                                 |                       |
|     | ⊟ | Transactions -      |                                                                                                    |                                               |                                 |                       |
|     |   | Account History 👻   | ۹. Search                                                                                                    | Filter by Type - New Template - New Payment - | Pending                         | Processed             |
|     | ₿ | Business Banking 🔶  | Available Template                                                                                                    |                                               | Payroll                         | \$0.00<br>10/12/2016  |
|     |   | User                | Available Templates                                                                                                    |                                               | × Cancelled #10737              |                       |
|     |   | NACHA File Import   |                                                                                                    | There are no templates to display             | Payroll × Cancelled #10736      | \$50.00<br>10/12/2016 |
|     |   | Recipients          |                                                                                                    |                                               | Payroll                         | \$50.00               |
|     |   | Subsidiaries        |                                                                                                    |                                               | × Cancelled #10725              | 10/12/2016            |
|     |   | ACH - Wires         |                                                                                                    |                                               | ACH Singl<br>× Cancelled #10723 | \$50.00<br>10/12/2016 |
|     |   | Tax Payment         |                                                                                                    |                                               |                                 |                       |
|     | ≡ | Services -          |                                                                                                    |                                               |                                 |                       |
|     |   | Messages            |                                                                                                    |                                               |                                 |                       |
|     | ÷ | Manage Settings 🛛 👻 |                                                                                                    |                                               |                                 |                       |
|     | 0 | Branches & ATM      |                                                                                                    |                                               |                                 |                       |
| 100 | ? | Неір                |                                                                                                    |                                               |                                 |                       |
|     | G | Log Off             |                                                                                                    |                                               |                                 |                       |

- 3. Select the New Payment Menu (if not using a Previously Created Template) and select the Type of Transaction you would like to create.
  - a. ACH Payment crediting a recipient
  - b. ACH Collection debiting a recipient
  - c. Payroll crediting a recipient
  - d. Domestic Wire wire sent to a recipient within the US
  - e. International Wire wire sent to a recipient outside of the US
  - f. Payment from file will allow you to upload a .CSV or NACHA file that is formatted correctly.

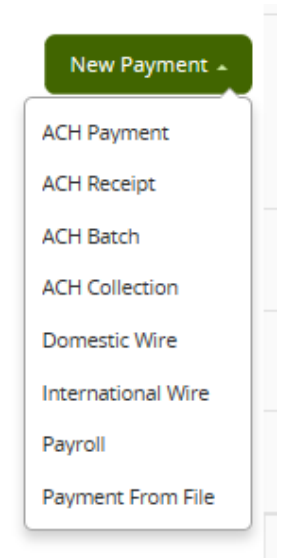

## 4. Selecting Payment From File will bring you to a new screen pictured below:

| <ul> <li>Accounts</li> <li>Payment From File</li> <li>PAMENT TYPE*</li> <li>Please Select A Payment Type</li> <li>Select a file to upload</li> <li>Positive Pay</li> <li>Services</li> <li>Manage Settings</li> <li>Manage Settings</li> <li>Branches &amp; ATM</li> <li>Help</li> <li>Log off</li> <li>Help</li> <li>Log off</li> <li>Payment Group Last file and the order of the file to create an ACH Payment, Selecting a Subsidiary, and Selecting a Subsidiary, and Selecting a Subsidiary, and Selecting a Subsidiary, and Selecting a Subsidiary, and Selecting a Subsidiary, and Selecting a Effective dates the name and the order of the file on create recipients and amounts in a file order of the file on create recipients and amounts in the system is extracting a Subsidiary, and Selecting a Subsidiary, and Selecting a Strike and Selecting a Strike and Selecting a Subsidiary and Selecting a Strike and Selecting a Subsidiary and Selecting a Subsidiary and Selecting a Strike and Selecting a Strike and Selecting a Strike and Selecting a Strike and Selecting a Strike and Selecting a Strike and Selecting a Strike and Selecting a Strike and Selecting a Strike and Selecting a Strike and Selecting a Strike and Selecting a Strike and Selecting a Strike and Selecting a Strike and Selecting a Settings</li> <li>Help</li> <li>Log Off</li> <li>You can include a recipient multiple times to create multiple payments</li> <li>You can include a recipient multiple times to create recipients and amounts</li> <li>You can include a recipient multiple times to create recipient and amounts</li> <li>You can include a recipient multiple times to create multiple payments</li> <li>The payments can be to the same account or a different account</li> </ul>                                                                                                    | _         |                       |                                                                                                    |  |  |  |  |  |  |
|----------------------------------------------------------------------------------------------------|-----------|-----------------------|----------------------------------------------------------------------------------------------------|--|--|--|--|--|--|
| <ul> <li>Transactions</li> <li>Transactions</li> <li>Account History</li> <li>Business Banking</li> <li>Recipients</li> <li>ACH - Wires</li> <li>Positive Pay</li> <li>Services</li> <li>Messages</li> <li>Manage Settings</li> <li>Branches &amp; ATM</li> <li>Branches &amp; ATM</li> <li>Help</li> <li>Log off</li> <li>You can indude a recipient multiple times to create an ACH Batch, or ACH Collection, or Payroll puese use ACH PassTru.</li> <li>Classifying the payment as PPD or CCD, selecting Pay To account, selecting a suploaded into the system. The system is extracting the information (Routing Number, Account Number, Account Number, Account Number, Account Number, Account Number, Account, Selecting Pay To account, Select a Subsidiary (Where applicable), and select an effective date or Number, Account Number, Account Number, Account Number, Account Select a Subsidiary (Orginator) needed to create an ACH Payments, ACH Collection, or ACH payments, ACH Collection, or ACH payments, ACH Collection, or ACH payments, ACH Collection, and Subsidiary/Orginator) needed to create an ACH Payments, ACH Collection, and Subsidiary (Orginator) needed to create an ACH Payments, ACH Collection, or ACH payments, act Payment as PPD or CCD, selecting Pay Transaction. To upload a NACHA file and have it processed as uploaded, please use ACH PassTru.</li> <li>Classifying the payment as PPD or CCD, selecting Pay Transaction account, selecting as Ubaidiary, and ablecting and Ffective dates bould not be necessary as that info should be in the balanced file</li> <li>The import uses the name and the order of the file to create encipients and amounts</li> <li>You can include a recipient multiple times to create multiple payments</li> <li>The payments can be to the same account or a different account</li> <li>*- indicates required fiel</li> </ul>                                                                                                    | ĥ         | Accounts              | Payment From File                                                                                                    |  |  |  |  |  |  |
| <ul> <li>Account History</li> <li>Business Banking</li> <li>Recipients</li> <li>ACH - Wires</li> <li>Positive Pay</li> <li>Services</li> <li>Messages</li> <li>Manage Settings</li> <li>Branches &amp; ATM</li> <li>Branches &amp; ATM</li> <li>Help</li> <li>Log Off</li> <li>Wou can import a balanced NACHA format file to create an ACH Batch, or ACH collection, or Payroll payments</li> <li>NACHA files are not processed as uploaded into the system. The system is extracting the information (Routing the payment as PPD or CCD, select a Pay From/Pay to account Number, Account Number, Account Selecting Pay From/Pay To account, selecting a Subsidiary, and selecting an Effective date should not be necessary as that info should be in the balanced file</li> <li>The import uses the name and the order of the file to create recipients and amounts</li> <li>You can include a recipient multiple</li></ul> |           | Transactions 🚽        |                                                                                                    |  |  |  |  |  |  |
| <ul> <li>Please Select A Payment Type</li> <li>Select a file to upload</li> <li>Select a file to upload</li> <li>Comparison of the select a Payment Type</li> <li>Select a file to upload</li> <li>Select a file to upload</li> <li>Comparison of the select a Payment Type</li> <li>Select a file to upload</li> <li>Comparison of the select a Payment Type</li> <li>Select a file to upload</li> <li>Comparison of the select a Payment Type</li> <li>Select a file to upload</li> <li>Comparison of the select a Payment Type</li> <li>Select a file to upload</li> <li>Comparison of the select a Payment Type</li> <li>Select a file to upload</li> <li>Comparison of the select a Payment Type</li> <li>Select a file to upload</li> <li>Comparison of the select a Payment Type</li> <li>Select a file to upload</li> <li>Comparison of the select a Payment Type</li> <li>Select a Payment Type</li> <li>Select a file to upload</li> <li>Comparison of the select a Payment a Payment a Payment a Payment a Payment a Payment a Payment and the following columns: Recipient name, Routing transit number, Account number, Account type, &amp; Amount</li> <li>Account Type is a numeric value: Checking = 1; Savings = 2; &amp; Loan = 3</li> <li>For 5-column imports, you will be prompted to classify the payment as PPD or CCD, select a Payment, Payment</li> <li>Account on import a balanced NACHA format file to create an ACH Batch, or ACH Collection, or Payroll payment</li> <li>NACHA files are not processed as uploaded into the system. The system is extracting the information (Routing Number, Account Number, Amount(s), Effective Date, SEC Code (PPD and CCD only are supported), and Subsidiary/Originator) needed to create an ACH Payments, ACH Collections, or ACH Payroll Online Banking transaction. To upload a NACHA file and have it processed as uploaded, please use ACH PaysThru.</li> <li>Log Off</li> <li>No can include a recipient multiple times to create recipients and amounts</li> <li>You can include a recipient multiple times to create recipients and</li></ul>                      |           | Account History 🚽     | PAYMENT TYPE * IMPORT FILE *                                                                                                    |  |  |  |  |  |  |
| <ul> <li>Recipients</li> <li>ACH - Wires</li> <li>Positive Pay</li> <li>Services</li> <li>Messages</li> <li>Manage Settings</li> <li>For 5-column import, select a Subsidiary (where applicable), and select an effective date or</li> <li>You can import a balanced NACHA format file to create an ACH Batch, or ACH Collection, or Payroll</li> <li>The CSV file must contain the following columns: Recipient name, Routing transit number, Account number, Account type, &amp; Amount.</li> <li>Account Type is a numeric value: Checking = 1; Savings = 2; &amp; Loan = 3</li> <li>For 5-column imports, you will be prompted to classify the payment as PPD or CCD, select a Pay From/Pay to account, select a Subsidiary (where applicable), and select an effective date or</li> <li>You can import a balanced NACHA format file to create an ACH Batch, or ACH Collection, or Payroll</li> <li>NACHA files are not processed as uploaded into the system. The system is extracting the information (Routing Number, Account Number, Amount(s), Effective Date, SEC Code (PPD and CCD only are supported), and Subsidiary/Originator) needed to create an ACH Payments, ACH Collections, or ACH Payroll Online Banking transaction. To upload a NACHA file and have it processed as uploaded, please use ACH PassThru.</li> <li>Classifying the payment as PPD or CCD, selecting Pay From/Pay To account, selecting a Subsidiary, and selecting an Effective date should not be necessary as that info should be in the balanced file</li> <li>The import uses the name and the order of the file to create recipients and amounts</li> <li>You can include a recipient multiple times to create the utiple payments</li> <li>The import uses the name and the order of the file to create recipients and amounts</li> <li>You can include a recipient multiple times to create the utiple payments</li> <li>The payments can be to the same account or a different account</li> </ul>                                                                                                    | ▦         | Business Banking 🔺    | Please Select A Payment Type Select a file to upload                                                                                                    |  |  |  |  |  |  |
| <ul> <li>ACH - Wires</li> <li>Positive Pay</li> <li>Services</li> <li>Messages</li> <li>Manage Settings</li> <li>Branches &amp; ATM</li> <li>Help</li> <li>Log off</li> <li>You can import a list of recipients and amounts from a S-column Comma Separated Values (CSV) file to add recipients and amounts to a new ACH Batch, or ACH Collection, or Payroll</li> <li>The CSV file must contain the following columns: Recipient name, Routing transit number, Account number, Account type, &amp; Amount</li> <li>Account Type is a numeric value: Checking = 1; Savings = 2; &amp; Loan = 3</li> <li>For S-column imports, you will be prompted to classify the payment as PPD or CCD, select a Pay From/Pay to account, select a Subsidiary (where applicable), and select an effective date or</li> <li>You can import a balanced NACHA format file to create an ACH Batch, or ACH Collection, or Payroll payment</li> <li>NACHA files are not processed as uploaded into the system. The system is extracting the information (Routing Number, Account Number, Amount(s), Effective Date, SEC Code (PPD and CCD only are supported), and Subsidiary/Originator) needed to create an ACH Payments, ACH Collections, or ACH Payroll Online Banking transaction. To upload a NACHA file and have it processed as uploaded, please use ACH PassThru.</li> <li>Classifying the payment as PPD or CCD, selecting Pay From/Pay To account, selecting a Subsidiary, and selecting an Effective date should not be necessary as that info should be in the balanced file</li> <li>The import uses the name and the order of the file to create recipients and amounts</li> <li>You can include a recipient multiple times to create multiple payments</li> <li>The payments can be to the same account or a different account</li> </ul>                                                                                                    |           | Recipients            | Upload Guidelines $$                                                                                                    |  |  |  |  |  |  |
| <ul> <li>Positive Pay</li> <li>Services</li> <li>Messages</li> <li>Manage Settings</li> <li>Branches &amp; ATM</li> <li>Help</li> <li>Log off</li> <li>For Second Type is a number, Account Number, Account Second Second Secon</li></ul>    |           | ACH - Wires           | You can import a list of recipients and amounts from a 5-column Comma Separated Values (CSV) file to add recipients and amounts to a new ACH Batch, or ACH Collection, or Payroll     The CSV file must contain the following columns: Paripient ame Payroll                                                                                                    |  |  |  |  |  |  |
| <ul> <li>Services</li> <li>Account type is a multiple value the checking = f, savings = 2, a count = 3</li> <li>For 5-column imports, you will be prompted to classify the payment as PPD or CCD, select a Pay From/Pay to account, select a Subsidiary (where applicable), and select an effective date or</li> <li>You can import a balanced NACHA format file to create an ACH Batch, or ACH Collection, or Payroll payment</li> <li>NACHA files are not processed as uploaded into the system. The system is extracting the information (Routing Number, Account Number, Amount(s), Effective Date, SEC Code (PPD and CCD only are supported), and Subsidiary/Originator) needed to create an ACH Payments, ACH Collections, or ACH Payroll Online Banking transaction. To upload a NACHA file and have it processed as uploaded, please use ACH PassThru.</li> <li>Classifying the payment as PPD or CCD, selecting Pay From/Pay To account, selecting a Subsidiary, and selecting an Effective date should not be necessary as that info should be in the balanced file</li> <li>The import uses the name and the order of the file to create multiple payments</li> <li>You can include a recipient multiple times to create multiple payments</li> <li>You can include a recipient multiple times to create multiple payments</li> <li>The payments can be to the same account or a different account</li> </ul>                                                                                                    |           | Positive Pay          | <ul> <li>The CSV me most contain the following countries. Recipient name, Robing transit number, Account number, Account type, &amp; Amount</li> <li>Account Type is a numeric value: Checking = 1; Savings = 2; &amp; Loan = 3</li> <li>For 5-column imports, you will be prompted to classify the payment as PPD or CCD, select a Pay From/Pay to account, select a Subsidiary (where applicable), and select an effective date or</li> <li>You can import a balanced NACHA format file to create an ACH Batch, or ACH Collection, or Payroll</li> </ul> |  |  |  |  |  |  |
| <ul> <li>Messages</li> <li>Manage Settings</li> <li>Manage Settings</li> <li>NACHA files are not processed as uploaded into the system. The system is extracting the information (Routing Number, Account Number, Amount(s), Effective Date, SEC Code (PPD and CCD only are supported), and Subsidiary/Originator) needed to create an ACH Payments, ACH Collections, or ACH Payroll Online Banking transaction. To upload a NACHA file and have it processed as uploaded, please use ACH PassThru.</li> <li>Classifying the payment as PPD or CCD, selecting Pay From/Pay To account, selecting a Subsidiary, and selecting an Effective date should not be necessary as that info should be in the balanced file</li> <li>The import uses the name and the order of the file to create multiple payments</li> <li>You can include a recipient multiple times to create multiple payments</li> <li>The payments can be to the same account or a different account</li> </ul>                                                                                                    |           | Services <del>-</del> |                                                                                                    |  |  |  |  |  |  |
| <ul> <li>Manage Settings</li> <li>NACHA files are not processed as uploaded into the system. The system is extracting the information (Routing Number, Account Number, Amount(s), Effective Date, SEC Code (PPD and CCD only are supported), and Subsidiary/Originator) needed to create an ACH Payments, ACH Collections, or ACH Payroll Online Banking transaction. To upload a NACHA file and have it processed as uploaded, please use ACH PassThru.</li> <li>Classifying the payment as PPD or CCD, selecting Pay From/Pay To account, selecting a Subsidiary, and selecting an Effective date should not be necessary as that info should be in the balanced file</li> <li>The import uses the name and the order of the file to create recipients and amounts</li> <li>You can include a recipient multiple times to create multiple payments</li> <li>The payments can be to the same account or a different account</li> </ul>                                                                                                    | $\square$ | Messages              |                                                                                                    |  |  |  |  |  |  |
| <ul> <li>Branches &amp; ATM</li> <li>Help</li> <li>Log Off</li> <li>(Routing Number, Account Number, Amount(s), Effective Date, SEC Code (PPD and CCD only are supported), and Subsidiary/Originator) needed to create an ACH Payments, ACH Collections, or ACH Payroll Online Banking transaction. To upload a NACHA file and have it processed as uploaded, please use ACH PassThru.</li> <li>Classifying the payment as PPD or CCD, selecting Pay From/Pay To account, selecting a Subsidiary, and selecting an Effective date should not be necessary as that info should be in the balanced file</li> <li>The import uses the name and the order of the file to create recipients and amounts</li> <li>You can include a recipient multiple times to create multiple payments</li> <li>The payments can be to the same account or a different account</li> <li>* - Indicates required field</li> </ul>                                                                                                    | <u>نې</u> | Manage Settings 🗸 🗸   | payment <ul> <li>NACHA files are not processed as uploaded into the system. The system is extracting the information</li> </ul>                                                                                                    |  |  |  |  |  |  |
| <ul> <li>③ Help</li> <li>❑ Log Off</li> <li>Classifying the payment as PPD or CCD, selecting Pay From/Pay To account, selecting a Subsidiary, and selecting an Effective date should not be necessary as that info should be in the balanced file</li> <li>The import uses the name and the order of the file to create recipients and amounts</li> <li>You can include a recipient multiple times to create multiple payments</li> <li>The payments can be to the same account or a different account</li> <li>* - Indicates required field</li> </ul>                                                                                                    | 0         | Branches & ATM        | (Routing Number, Account Number, Amount(s), Effective Date, SEC Code (PPD and CCD only are<br>supported), and Subsidiary/Originator) needed to create an ACH Payments, ACH Collections, or ACH<br>Payroll Ocilian Packing trappaction. To unload a NACHA Bit and have it processed or unloaded.                                                                                                    |  |  |  |  |  |  |
| Log Off     and selecting an Effective date should not be necessary as that info should be in the balanced file     The import uses the name and the order of the file to create recipients and amounts     You can include a recipient multiple times to create multiple payments     The payments can be to the same account or a different account     *- Indicates required field     Cancel Upload File                                                                                                    | ?         | Help                  | <ul> <li>Payroli Online banking transaction. To upload a NACHA file and have it processed as uploaded, please use ACH PassThru.</li> <li>Classifying the payment as PPD or CCD, selecting Pay From/Pay To account, selecting a Subsidiary, and selecting an Effective date should not be necessary as that info should be in the balanced file</li> <li>The import uses the name and the order of the file to create recipients and amounts</li> </ul>                                                                                                    |  |  |  |  |  |  |
| You can include a recipient multiple times to create multiple payments     The payments can be to the same account or a different account     * - Indicates required field     Cancel Upload File                                                                                                    | 3         | Log Off               |                                                                                                    |  |  |  |  |  |  |
| * - Indicates required field Cancel Upload File                                                                                                    |           |                       | <ul> <li>You can include a recipient multiple times to create multiple payments</li> <li>The payments can be to the same account or a different account</li> </ul>                                                                                                    |  |  |  |  |  |  |
|                                                                                                    |           |                       | * - Indicates required field Cancel Upload File                                                                                                    |  |  |  |  |  |  |

- 5. Select a Payment Type
- 6. Select a File to Import
- 7. Select upload file.
- 8. Select the Pay From/Pay To account, Subsidiary (if any) and effective date.

|                                                                                                    | H https://online.justcallhome.c | om/HomeFederalSavingsBank    | Client Bro. Distitution | rer u C       | Jame Fe |  |  |  |  |  |
|----------------------------------------------------------------------------------------------------|---------------------------------|------------------------------|-------------------------|---------------|---------|--|--|--|--|--|
| 🙀 III Upgrade Test Online Bankm. 🖏 Mobile Deposit - Limit Inc 🔋 Fisery session key portal 👸 BEB 🗿 Business Analytics for Pre 🔊 ADP timesheets new 🗭 Q2 Customer Portal 📴 Suggested Sites 🔻 |                                 |                              |                         |               |         |  |  |  |  |  |
| H<br>FE                                                                                                    | IOME<br>DERAL                   |                              |                         |               | Welcome |  |  |  |  |  |
| ជ                                                                                                    | Accounts                        | Payment From File - Additio  | nal Information         |               |         |  |  |  |  |  |
|                                                                                                    | Transactions ~                  | ACH Class Code *             |                         |               |         |  |  |  |  |  |
| l                                                                                                    | Account History V               | Individual (PPD)             |                         |               |         |  |  |  |  |  |
|                                                                                                    | Business Banking ^              | Pay From/Pay To *            |                         |               |         |  |  |  |  |  |
|                                                                                                    | Recipients                      | Select From Account:         |                         | ~             |         |  |  |  |  |  |
|                                                                                                    | ACH - Wires                     | Company / Subsidiary *       | Effective Date *        |               |         |  |  |  |  |  |
|                                                                                                    | Tax Payment                     | Select A Subsidiary:         | Select Date             | 31            |         |  |  |  |  |  |
|                                                                                                    | Positive Pay                    | * - Indicates required field | Back                    | Draft Approve |         |  |  |  |  |  |
| ≡                                                                                                    | Services ~                      |                              |                         |               |         |  |  |  |  |  |
|                                                                                                    | Messages                        |                              |                         |               |         |  |  |  |  |  |
| ŝ                                                                                                    | Manage Settings ~               |                              |                         |               |         |  |  |  |  |  |
| 0                                                                                                    | Branches & ATM                  |                              |                         |               | N       |  |  |  |  |  |
| ?                                                                                                    | Help                            |                              |                         |               | 2       |  |  |  |  |  |
| ≡                                                                                                    | Disclaimers                     |                              |                         |               |         |  |  |  |  |  |
| G                                                                                                    | Log Off                         |                              |                         |               |         |  |  |  |  |  |

**Important to Note:** Once the file has been approved, it cannot be changed or edited